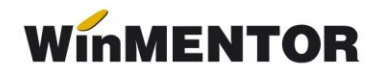

## Instalarea aplicației de declarații

Pentru utilizarea modulului **Declarații** este necesar să parcurgeți următorii pași:

**1.** Descărcați aplicația de <u>aici</u>. În funcție de cheia achiziționată este nevoie să descărcați una dintre arhive.

Exemplu:

- Declaratii.zip chei monopost şi chei reţea NET10
- > Declaratii50.zip chei monopost și chei rețea NET50
- 2. Dezarhivați fișierul și copiați *Declaratii.exe* în folderul *WinMent*.
- **3.** Instalați JAVA în cazul în care nu este deja instalat. Puteți descărca de <u>aici</u>.

**4.** Descărcați DUK Integrator de <u>aici</u> – prin intermediul acestuia se va putea face validarea declarațiilor. Este necesar să dezarhivați fișierul și să copiați tot conținutul folderului în *WinMent*.

- 5. Setați constantele declarațiilor (Declarații Diverse Constante generale)
  - calea către Java
  - calea către DUK Integrator Exemplu:

| Denumire             | Valoare                                                  | S alvez        |
|----------------------|----------------------------------------------------------|----------------|
| Cale Java            | C:\Program Files\Java\jre7\bin\                          |                |
| Vesiune JRE          | - JRE versiunea 7                                        | Renunt         |
| Cale JAR             | E:\WinMent\                                              |                |
| Tip angajator        | - 0 - angajatori uzuali, care depun D112 la ANAF         | 🐇 🔮 Cauta Java |
| Mod executie         | - v - validare declaratie                                |                |
| Configurare SmartCar | d pt. D112                                               |                |
| Denumire             | Valoare                                                  |                |
| Cale config          | E:\WinMent\declaratii1\config                            |                |
| Salvare cod pin?     | - NU                                                     |                |
| Pin SmartCard        |                                                          | 776            |
| Tip SmartCard        | aladdin                                                  |                |
| Nr.ord.pe smartCard  | 0                                                        |                |
| Constante generale   | pentru declaratia 394:<br>ea facturilor simplificate 100 |                |